# IoT ハッカソン

当日利用資料

# 目次

| ※資料について                  | 1  |
|--------------------------|----|
| 1.リクエストデータを送付する際に利用する情報  | 1  |
| 2.PC からリクエストデータを送信する方法   | 3  |
| 2.1.Postman のインストール方法    | 3  |
| <b>2.2.Postman</b> の利用方法 | 3  |
| 3.登録したデータの確認方法           | 6  |
| 4.グラフ化1                  | 13 |

IoT ハッカソンで利用する各種サービスの使い方、及び利用情報をまとめます。

#### ※資料について

本ハッカソンで利用する IA クラウドの API 仕様書、及びサンプルコードは下記 URL より情報登録をすることでダウンロード可能です。

https://s3-ap-northeast-1.amazonaws.com/downloadpage-check/doc-download.html

#### 1.リクエストデータを送付する際に利用する情報

○リクエストデータの送り先 URL

Basic 認証を利用する場合

https://xxxxxxxx.execute-api.us-east-1.amazonaws.com/xxxxxxx/xxx/xxx/xxx/rev06 Basic 認証を利用しない場合

https://xxxxxxxx.execute-api.us-east-1.amazonaws.com/xxxxxxx/xxx/xxx/xxxx/noAuth ゲートウェイとして ProfaceSP を利用する場合

**※Basic** 認証は利用しない。

※ユーザーNo.については表1を参照。

・ユーザーNo.1

https://xxxxxxxxx.execute-api.us-east-1.amazonaws.com/xxxxxxx/xxx/xxx/xxx/User-1

・ユーザーNo.3

https://xxxxxxxxx.execute-api.us-east-1.amazonaws.com/xxxxxxx/xxx/xxx/User-3

・ユーザーNo.4

https://xxxxxxxx.execute-api.us-east-1.amazonaws.com/xxxxxxx/xxx/xxx/xxx/User-4 ・ユーザーNo.5

https://xxxxxxxxxxx.execute-api.us-east-1.amazonaws.com/xxxxxxxx/xxx/xxx/xxxx/User-5

・ユーザーNo.9

https://xxxxxxxxx.execute-api.us-east-1.amazonaws.com/xxxxxxx/xxx/xxx/user-9

・ユーザーNo.11

https://xxxxxxxxx.execute-api.us-east-1.amazonaws.com/xxxxxxx/xxx/xxx/xxx/User-11

・ユーザーNo.12

https://xxxxxxxxx.execute-api.us-east-1.amazonaws.com/xxxxxxxx/xxx/xxx/User-12

・ユーザーNo.14

https://xxxxxxxxx.execute-api.us-east-1.amazonaws.com/xxxxxxxx/xxx/xxx/xxx/User-14

- ○リクエストデータのヘッダーに付与する必要がある情報 下記の項目をヘッダーとして付与する必要があります。
- $\bullet \ Content \ Type: application/json$
- Authorization : Basic ( $\overset{}{\times}$ )
  - (※)・・・"userID:パスワード"を base64 エンコードしたもの

Authorization 項目は、Basic 認証を利用する場合のみ付与してください。 userID とパスワードの組み合わせは表1を参照してください。

| No | 代表社名 | userID/DynamoDBテーブル名/ | パスワード |
|----|------|-----------------------|-------|
|    |      | QuickSight データセット名    |       |
| 1  |      |                       |       |
| 2  |      |                       |       |
| 3  |      |                       |       |
| 4  |      |                       |       |
| 5  |      |                       |       |
| 6  |      |                       |       |
| 7  |      |                       |       |
| 8  |      |                       |       |
| 9  |      |                       |       |
| 10 |      |                       |       |
| 11 |      |                       |       |
| 12 |      |                       |       |
| 13 |      |                       |       |
| 14 |      |                       |       |
| 15 |      |                       |       |
| 16 |      |                       |       |
| 17 |      |                       |       |
| 18 |      |                       |       |
| 19 |      |                       |       |
| 20 |      |                       |       |

表1. 代表社名と userID、パスワードの組み合わせ

# 2.PC からリクエストデータを送信する方法

GoogleChrome 拡張ツールの「Postman」を利用することで、ia-cloud のサーバに対して、PC からリクエストデータを送ることができます。

「Postman」の準備、利用方法について記載します。

### 2.1.Postman のインストール方法

(1)GoogleChrome のインストール

Postman の導入のためには、Web ブラウザ GoogleChrome が必要となります。

お使いの PC に Google Chrome がインストールされていない場合は、まず

GoogleChrome をインストールします。

・GoogleChrome インストール URL:

https://www.google.co.jp/chrome/browser/desktop/

(2)Postman のインストール

Postman のインストールは、GoogleChrome 上から行います。GoogleChrome で下記 URL にアクセスして、「+ CHROME に追加」ボタンを押下します。

・Postman インストール URL:

https://chrome.google.com/webstore/detail/postman/fhbjgbiflinjbdggehcddcbncdddomop? hl=ja

#### 2.2.Postman の利用方法

(1)Postman の起動

GoogleChrome 左上にある「アプリ」ボタンを押下します。

GoogleChromeのアプリー覧画面が表示されるので、Postmanを選択すると、

Postman のアプリケーションが起動します。

### (2)リクエストデータの設定

# Postman 上でリクエストデータの設定・入力を行います。

| Ranner Import                                                                                             |                            |                | Builder                        | Telam Library                         | * 🧿 | ) I          |      |   | ٠   | ٠   |
|----------------------------------------------------------------------------------------------------|----------------------------|----------------|--------------------------------|---------------------------------------|-----|--------------|------|---|-----|-----|
| (G. mer.                                                                                                  | New Tats                   | +              |                                |                                       |     | No Enstroome | enc. | * | 0   | ø   |
| History Collections                                                                                       | POST ~                     | Enviropent UK. |                                |                                       |     | Parama       | Send |   | ave | Y   |
| May 26<br>POET https://afc3402vnBasecure.api.<br>ap-metheasis1.a-matemawi.co<br>mvTest2_Stags/test3       | Authorization<br>2<br>Type | 3 4            | D <sub>e Serie</sub> s<br>with | Term                                  |     |              | (    | 5 | 19  | ode |
| May 25<br>NGCF Inspect/Edupp(vdf), execute api, a<br>prostheart Lamazonawa com/c<br>amus/1017 Standownawa | Response                   |                |                                |                                       |     |              |      |   |     |     |
| POET hetps://lidy.gi/volt.arecute-api.a<br>prest/beast 1.amacnomes.com/r<br>amary/TET_Stagercenturyreit   |                            |                |                                |                                       |     |              |      |   |     |     |
| POINT https://bbypgliubh.execute-upi.a<br>p-fortheadt C.ematomaws.com/s<br>enturyTEST_Stage/centurytest   |                            |                |                                | Hit the Send button to get a response |     |              |      |   |     |     |
| wast herpe//bbypgladit.evecure-epca<br>p-tertheast 1.amatunaws.com/c<br>emuryTEST_Stage/cereurytest       |                            |                |                                | and the set from a Radian build       |     |              |      |   |     |     |
| Not https://dbypgis/db.evenum-api.a<br>p-combeast-flamazpraws.com/s<br>enuryTEST_Stage/centurytest        |                            |                |                                |                                       |     |              |      |   |     |     |
| May 24                                                                                                    |                            |                |                                |                                       |     |              |      |   |     |     |

#### Postman の画面

Postman で設定・入力する項目と値について記載します。

・①リクエストの種類とリクエスト送信先の URL

リクエストの種類として、POSTを選択します。

"Enter request URL"の入力欄に、「1.リクエストデータを送付する際に利用する情報」 に記載した URL を入力します。

• ②認証情報設定

※Basic 認証を利用する場合のみ使用します。

Type : Basic Auth

Username : (表 1  $\mathcal{O}$  userID)

Password:(表1のPW)

以上を入力しておくと、リクエストデータの送信時に入力した Username と Password が自動的に base64 エンコードされ、リクエストヘッダーに指定されます。

③リクエストデータのヘッダー

「1.リクエストデータを送付する際に利用する情報」に記載したものと同様のヘッダー 情報、及び他に必要なヘッダー情報があれば設定します。

Basic 認証を利用する際、上記②を利用せずに直接 Authorization 項目をヘッダーに指 定することも可能です。

④リクエストデータのボディ
 実際に登録するデータを設定します。
 データは ia-cloud の仕様に沿った書式の json データを入力します。

(3)リクエストデータの送付

リクエストデータの入力後、「Send」ボタンを押下することでリクエストを送信するこ とができます。

# 3.登録したデータの確認方法

登録したデータの一覧はAWSの「DynamoDB」サービスのコンソール画面から確認することができます。

DynamoDB を確認する方法を記載します。

(手順)

(1)AWSマネジメントコンソールにアクセスする。

AWS マネジメントコンソールの URL:

https://xxxxxxxx.signin.aws.amazon.com/console

| アカウント:<br>ユーザー名:<br>バスワード:<br>MFAユーザーは、次の演算でユードを入力してください。<br>サインイン<br>ムートンカウント部III相触来通用してサインイン | アカウント:<br>ユーザー名:<br>パスワート: | ネユーザーは 次の運動でコードを入力してください。<br>サインイン             | 本番 Docker ワークロードを実行する<br>Amazon EC2<br>Container<br>Service |  |
|------------------------------------------------------------------------------------------------|----------------------------|------------------------------------------------|-------------------------------------------------------------|--|
| 日本語 •<br>PHNTERS <u>プラインシーボリント</u> # 1995-02317, Annapon Web Services, inc. or its efficient   |                            | 日本<br>###### <u>1/2-1/(2-3//2-</u> # # 1960.03 | 17. Anadon Web Sendper, Inc. or its efficient               |  |

AWSマネジメントコンソールのサインイン画面

AWS マネジメントコンソールサインイン画面で以下の情報を入力して、「サインイン」 を押下することで AWS マネジメントコンソールにアクセスできます。

- ・ユーザー名:(表1のuserID)
- パスワード:(表1のパスワード)

(2)AWS のリージョンを「バージニア北部」に設定する。

| 🧊 サービス 🗸 リソースグループ 🗸 🕻                     |   | △ HackathonUser_1 @ 5106-717_ オルイオ・      |
|-------------------------------------------|---|------------------------------------------|
| AWS サービス                                  |   | 役に立つヒント                                  |
| サービス主ち体、あるいな可能で確実(他) EC2 (53) VM (ストレージ)) | ٩ | こえ下の管理                                   |
| > 最近アクセスしたサービス                            |   | コストと使用量の予算に基づいてリアルタイムの<br>東アラートを取得 今すく開始 |

AWSマネジメントコンソール画面(リージョン確認)

AWS マネジメントコンソール画面の右上に現在のリージョンが表示されます。リージョンは「バージニア北部」を利用するので、その他のリージョンが表示されている場合にはリージョンを「バージニア北部」に変更します。

表示されているリージョン名を押下するとリージョンの一覧リストが表示されるので、 「バージニア北部」を選択します。

| (0.)             | 米国東部(バージニア北部)      |      |
|------------------|--------------------|------|
| 役にエ              | 米国東部 (オハイオ)        |      |
|                  | 米国西部 (北カリフォルニア)    |      |
| A AI             | 米国西部 (オレゴン)        | ⊾の請  |
|                  | カナダ (中部)           |      |
|                  | EU (アイルランド)        |      |
|                  | EU (フランクフルト)       |      |
|                  | EU (ロンドン)          | 理に   |
|                  | アジアパシフィック (シンガポール) |      |
|                  | アジアパシフィック (シドニー)   |      |
| AMS              | アジアパシフィック (ソウル)    |      |
| AVIS             | アジアパシフィック (東京)     |      |
| 新しい豊             | アジアパシフィック (ムンバイ)   |      |
| AWS Sur<br>ます 詳細 | 南米 (サンパウロ)         | を表示し |

AWSマネジメントコンソール画面でのリージョン変更

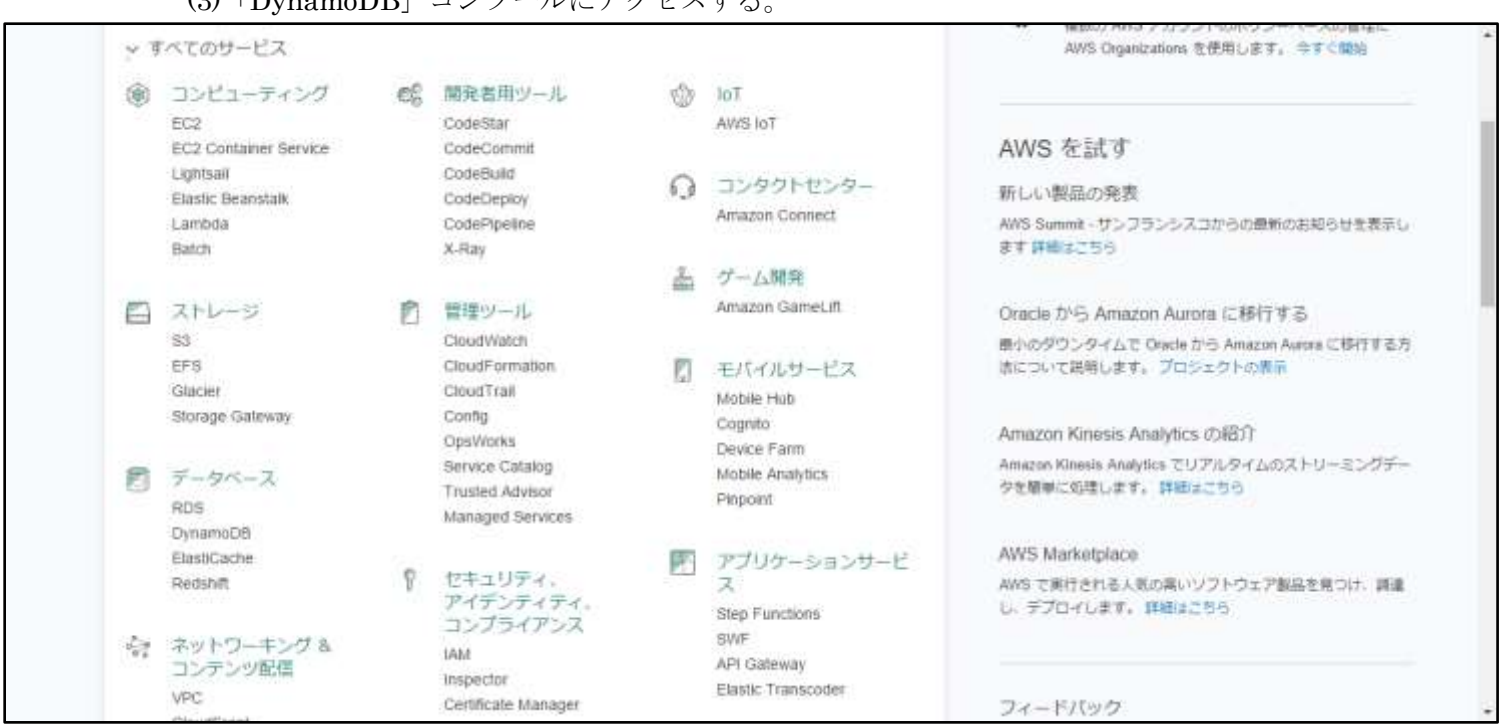

(3) 「DynamoDB」 コンソールにアクセスする。

AWSマネジメントコンソール画面

リージョンを「バージニア北部」にした後、 を選択することで、「DynamoDB」コンソールにアクセスできます。

# (4)DynamoDBのテーブルを表示する。

| U D-EX V        | 09-29 <i>1</i> -3 * *                                                                                                    |                                                                                                    | (人) HackathonUser_1 @ 5106-717_ * パージニアIDB * 9ボート *                                                                                                    |
|-----------------|----------------------------------------------------------------------------------------------------|----------------------------------------------------------------------------------------------------|----------------------------------------------------------------------------------------------------|
| DynamoDB        | テーブルの作成                                                                                                    |                                                                                                    | 詳細はこちら                                                                                                    |
| ダッシュボード<br>テーブル | Amazon DynamoDB は、完全マネージド<br>速で予測可能なパフォーマンスとシームに                                                                                              | 型のノンリレーショナルデータベースサービスであり<br>レスな拡張性が特異です。                                                                                                    | NEW LAUNCH! DynamoDB Just Got Fast A                                                                                                    |
| リザーブドキャパシ<br>ティ | テーブルの作成                                                                                                    |                                                                                                    | SUMMET.                                                                                                    |
|                 | 最近のアラート                                                                                                    |                                                                                                    | Amazon                                                                                                    |
|                 | Uset am awastam: 510071781299.xser/Hackatt<br>(Service: AmgonCloudWatch: Status Code: 40:<br>Blec-ditue0063d52)<br>US East (N. Virginia) の総容量 | honUser_1 is not authorized to perform: Cloudwatch Describe/<br>3, Enor Code: AccessDenied, Request 10:281c0785-4897-15<br>CloudWatch のすべての情報を表 | Contraction Contraction Contra |
|                 | A Not Authorized                                                                                                    |                                                                                                    | 最新情報                                                                                                    |
|                 | サービス状態                                                                                                    |                                                                                                    | ・ Amazon DynamoD5 Accelerator (DAX) のパブリックプ<br>レビュー<br>・ VPC エンドボイントのパブリックプレビュー                                                                                                    |
|                 | 現在のステータス                                                                                                    | 1748                                                                                                    | <ul> <li>         ・</li></ul>                                                                                                    |
|                 | Amazon DynamoDB (N. Virginia)                                                                                                    | サービスは通常動作中です                                                                                                    | 間連サービフ                                                                                                    |
|                 |                                                                                                    | ・サービスの状態の詳細会体を表示                                                                                                    | ・ Amazon DynamoD6 Accelerator (DAX) のパブリックプ                                                                                                    |

DynamoDB コンソール画面

DynamoDB にアクセスすると上記コンソール画面が表示されるので、画面左のナビゲ

ーションから「テーブル」を選択して、テーブル一覧を表示します。

| 1 サービス 🗸            | リソースグループ 🔹 🕯                            |             |                 | 🗘 Hackath                                 | ionUser_1 @ 5106-71         | 7_ * /(-\$174\$* \$ | <i>1</i> ポート ∗ |
|---------------------|-----------------------------------------|-------------|-----------------|-------------------------------------------|-----------------------------|---------------------|----------------|
| DynamoDB<br>ダッシュボード | テーブルの作成 アクショ                            | iz v        |                 |                                           |                             | 0                   | • 0            |
| テーブル                | Qテーブル名によるフィル                            | 9- <b>x</b> |                 |                                           |                             | テーブルの20120          | を表示中           |
| リザーブドキャパシ<br>ティ     | 名崩                                      | - W.B.      | ・パーティションキー      | + 9-F#-                                   | - インデッー                     | 合計読み込みキャパシテ・        | 白け書き込          |
|                     | • ********                              | 有动          | objectKey (文字列) | timeStamp (文字列)                           | 0                           | 1                   | 1 1            |
|                     | • • • • • • • • • • • • • • • • • • • • | 9153        | objectKey (文字列) | timeStamp (文字列)                           | 0                           | 4                   | 4              |
|                     | • ********                              | 有效          | objectKey (文字列) | timeStamp (文字列)                           | ū                           | 1                   | 1              |
|                     |                                         | 有効          | objectKey (文字列) | timeStamp (文字列)                           | 0                           | ar.                 | 31 C           |
|                     | • • • • • • • • • • • • • • • • • • • • | 84.50       | objectKey (文字列) | timeStamp (文字列)                           | 0                           | 1                   | 1              |
|                     | • ********                              | 有効          | objectKey (文字列) | timeStamp (文字列)                           | 0                           | 36                  | 1              |
|                     | • •                                     | 61.50       | objectKey (文字所) | timeStamp (文学列)                           | 0                           | 1                   | 1              |
|                     | • • • • • • • • • • • • • • • • • • • • | 有动          | objectKey (文字列) | timeStamp (文学列)                           | 0                           | 3                   | 1              |
|                     | •                                       | 有动          | objectKey (文字列) | limeStamp (文字列)                           | 0                           | 4                   | 1              |
|                     |                                         | 有动          | objectKey (文字列) | timeStamp (文字列)                           | .0                          | 3                   | 1              |
|                     | • ********                              | 有効          | objectKey (文字列) | timeStamp (文字列)                           | 0                           | 1                   | 1              |
|                     | 31                                      |             |                 | ALL AND A DECEMBER OF A DALL              |                             |                     | 3              |
| Q フィードバック Q         | 3 日本語                                   |             | 0 2009          | - 2017, Amazon Wels Services, Inc. or its | ethiutes. All tights reserv | NG プライバシーポリシー       | 的用桌的           |

DynamoDB コンソール – テーブル一覧

テーブルー覧からデータを登録した DynamoDB テーブルを選択します。DynamoDB のテーブル名は AWS へのログインユーザー名と共通です。詳細は表 1 を参照してください。

テーブルを選択すると、テーブル個別の画面を表示するので、画面右側の「項目」タブ を選択します。すると、登録したデータ一覧を確認することができます。

| DynamoDB        | テーブルの作品 アクションマ    | HackathonUser_1 203                                                                   |                          |
|-----------------|-------------------|---------------------------------------------------------------------------------------|--------------------------|
| ダッシュボード<br>テーブル | Q.テーブル名によるフィルター × | 概要 項目 メトリックス アラーム 吉屋 インデックス                                                           | トリガー アクセスコントロール タグ       |
| リザーブドキャパシ 名顔    | 名崩 -              | 10日の作成 アクション・                                                                         | • <del>•</del>           |
|                 | •                 | $\chi \mp \nu > [\overline{\tau} - \overline{J} h]$ HackathonUser_1: objectKey, time5 | <b>頃目 1 ~ 4 を表示中</b>     |
|                 |                   | スキャン ・<br>「テーブル」 HackathonUser 1. objectKey. SmeStamp<br>つフィルターの追加<br>酸粧              | • •                      |
|                 |                   | objectKey timeStamp                                                                   | dataObject               |
|                 |                   | EstobjectKey_2017 2017-06-01T18:00:03.123456+09:00                                    | { "ObjectContent" : { ", |
|                 |                   | Estobjeckey_2017 2017-05-01T18:00:02:123456+09:00                                     | {"ObjectContent" : { "   |
|                 |                   | EstObjectKey_2017 2017-06-01T18:00:01:123456+09:00                                    | { "ObjectContent" : { *  |
|                 |                   | testObjectKey_2017 2017-06-01T16:00:00 123456+09:00                                   | 1                        |

DynamoDB コンソール – テーブルデータ確認画面

(5)登録されているデータを操作する

表示された登録データー覧のデータに対しては、データの編集や削除、CSV エクスポートといった操作を行うことができます。

各操作は、各データ項目のチェックボックスにチェックを入れた後で「アクション」ボ タンから実行できます。

| HackathonUser_1 閉じ                                                                                                    | 3                                                                                                    |                                                    |                                                          |        | 0   |
|----------------------------------------------------------------------------------------------------|----------------------------------------------------------------------------------------------------|----------------------------------------------------|----------------------------------------------------------|--------|-----|
| 概要 項目 メトリック                                                                                                    | フス アラーム 容量 インデックス                                                                                                    | トリガー                                               | アクセスコントロ                                                 | コールタグ  |     |
| 項目の作成 アクション                                                                                                    | ~                                                                                                    |                                                    |                                                          | •      | Ð   |
| スキャン: [テー コピー                                                                                                    | : objectKey、timeS                                                                                                    |                                                    |                                                          | 項目1~4を | 表示中 |
|                                                                                                    |                                                                                                    |                                                    |                                                          | • ^    |     |
| 人 インノー 自身                                                                                                    | User 1 objectively, timestamp                                                                                                    |                                                    |                                                          |        |     |
| スキャン・<br>前际<br>( CSV ヘエク                                                                                                    | スポート                                                                                                    |                                                    |                                                          |        |     |
| メキャン・ 前時<br>( CSV ヘエク<br>一<br>Manage TTI                                                                                                    | スポート                                                                                                    |                                                    |                                                          |        |     |
| ر CSV میٹ<br>Manage TTI<br>objectKey                                                                                                    | time Stamp                                                                                                    | dataObje                                           | ct                                                       |        |     |
| CSV AT2<br>Manage TT<br>objectKey<br>testObjectKey_2017                                                                                                    | timeStamp<br>2017-06-01T18:00:03.123456+09:00                                                                                               | dataObje<br>{ "ObjectO                             | ct<br>content" : { "                                     |        |     |
| <pre>     CSV \     Manage TTI     objectKey     testObjectKey_2017     testObjectKey_2017 </pre>                                                                           | time Stamp<br>2017-06-01T18:00:03.123456+09:00<br>2017-06-01T18:00:02.123456+09:00                                                          | dataObje<br>{ "ObjectC<br>{ "ObjectC               | <b>ct</b><br>content" : { "<br>content" : { "            |        |     |
| <ul> <li>CSV \_T/2</li> <li>CSV \_T/2</li> <li>Manage TTI</li> <li>objectKey</li> <li>testObjectKey_2017</li> <li>testObjectKey_2017</li> <li>testObjectKey_2017</li> </ul> | time Stamp           2017-06-01T18:00:03.123456+09:00           2017-06-01T18:00:02.123456+09:00           2017-06-01T18:00:01.123456+09:00 | dataObje<br>{ "ObjectO<br>{ "ObjectO<br>{ "ObjectO | ct<br>Content" : { "<br>Content" : { "<br>Content" : { " |        |     |

DynamoDB コンソール – データ操作項目

各操作項目について

・コピー / 編集

登録したデータの編集を行う、「項目の編集」画面を表示します。

・削除

選択したデータを削除します。複数のデータをまとめて削除できます。

・CSV ヘエクスポート 選択したデータを CSV ファイルにまとめてダウンロードします。 複数のデータをまとめて CSV 化できます。 (6)登録データを検索する

登録したデータの検索は、データー覧の上部にある「スキャン」項目から行います。 「フィルターの追加」を押下すると検索用フィルターの入力項目が表示されるので、検 索を行う属性名、データ型、式、値を入力します。

フィルター入力後、「開始」ボタンを押下することで検索が行えます。

| HackathonUser_1 閉じる                                       |                  |  |  |  |  |  |
|-----------------------------------------------------------|------------------|--|--|--|--|--|
| 概要 項目 メトリックス アラーム 容量 インデックス トリン                           | ガー アクセスコントロール タグ |  |  |  |  |  |
| 項目の作成 アクション マ                                             | <b>♦</b>         |  |  |  |  |  |
| スキャン: [テーブル]      項目1                                     |                  |  |  |  |  |  |
| スキャン ▼ [テーブル] HackathonUser 1: objectKey、timeStamp ▼      |                  |  |  |  |  |  |
| フィルター 属性の入力 文字列 ▼ = ▼ 4                                   | 値の入力             |  |  |  |  |  |
| <ul> <li>         ・・・・・・・・・・・・・・・・・・・・・・・・・・・・・</li></ul> |                  |  |  |  |  |  |
| 開始変更のキャンセル                                                |                  |  |  |  |  |  |
| objectKey timeStamp data                                  | aObject          |  |  |  |  |  |

DynamoDB コンソール – 検索用フィルター入力

フィルターの要素について

・属性の入力

検索するデータの属性を指定します。

上記画像では、objectKey、timeStamp、dataObjectのいずれかを指定します。

- ・データ型 画像の通り、「文字列」を指定します。
- ・式

画像の「=」の他、不等号や"Exists"、"Begins with"などを指定できます。

・値の入力

検索する値を入力します。

# 4.グラフ化

登録したデータの内、下記条件を満たすものは、AWS の「QuickSight」サービスによってグラフ化することが可能です。

グラフ化のための QuickSight の利用方法を記載します。

# グラフ化の条件

以下の2つの条件を満たしていること。

[1] content Type に以下を指定

"contentType": "com.ia-cloud.contenttype.hackathon2017.temp01"

[2]commonName項目に以下のいずれかの値を指定

Column1

Column2

Column3

Column4

Column5

Column6

(手順)

(1)AWS からサインアウトする

AWS の画面右上に表示されているユーザー名を押下して、サインアウトを選択、AWS からサインアウトします。

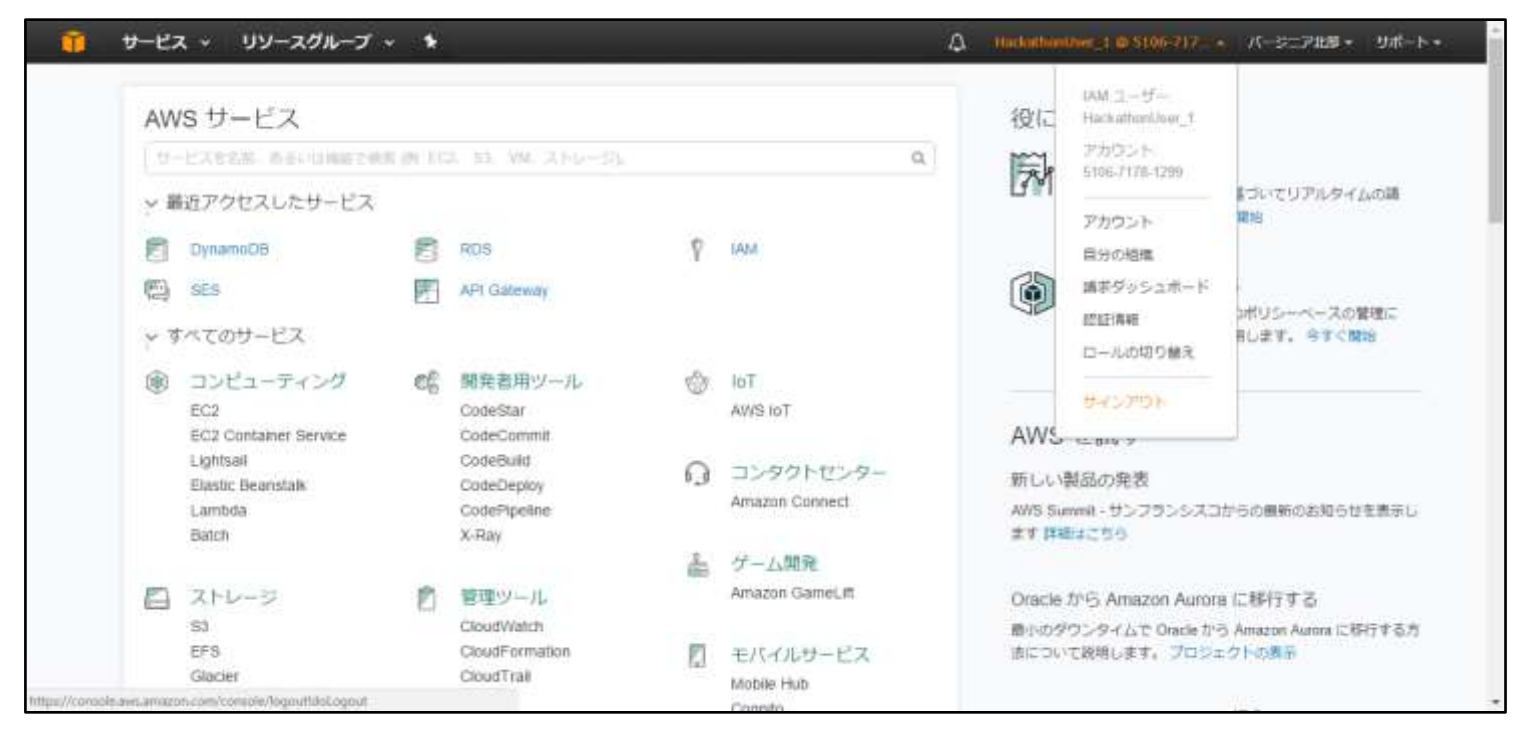

AWS マネジメントコンソール画面 – サインアウト

(2)QuickSight にアクセスする。

QuickSight  $\mathcal{O}$  URL :

https://us-east-1.quicksight.aws.amazon.com/sn/start

| W QuickSight |                                                                         | • |
|--------------|-------------------------------------------------------------------------|---|
|              |                                                                         | l |
|              | Account name: guiduighTester                                            | l |
|              | Email address or username                                               | l |
|              | Paumord                                                                 | l |
|              | Enter password .                                                        | l |
|              | Sign in                                                                 | l |
|              | Forget your paraward?<br>Not signed up für Quicklight yet? Sign up fore | l |
|              |                                                                         | 1 |
|              | This also uses cookies, manufattutiation                                |   |

QuickSight ログイン画面

以下の情報を入力して「Sign in」を押下することで、QuickSight にサインインできます。

ログイン画面の前にアカウント名(Account name)の入力画面が表示された場合は、下 記アカウント名を入力して「Continue」を押下するとログイン画面を表示できます。 ・Account name: xxxxxxxxxxx

#### (3)グラフ画面を表示する

| QuickSight   |                                |                              | P A<br>N. Veginie quicksigh |
|--------------|--------------------------------|------------------------------|-----------------------------|
| New analysis |                                |                              | Manage data                 |
|              | Connect to your data on AWS to | o start creating an analysis | ×                           |
|              |                                |                              |                             |
|              | RDS Instances                  | Redshift Clusters            |                             |
|              |                                |                              |                             |
|              | Connect to another data so     | urce or upload a file        |                             |
|              | All analyses All dashboard     | fir Tutorial videos          |                             |
| 1            |                                |                              |                             |
|              |                                |                              |                             |

QuickSight コンソール画面

QuickSight にログインしたら、コンソール画面の左上にある「New analysis」ボタン を押下します。

"Your Data Sets"画面が表示されるので、自分のユーザ名を持つデータセットを選択し、「Create analysis」ボタンを押下します。

・データセット名:(表1のQuickSightデータセット名)

すると Analysis 画面が表示されるので、登録したデータを利用してグラフを作成する ことができます。

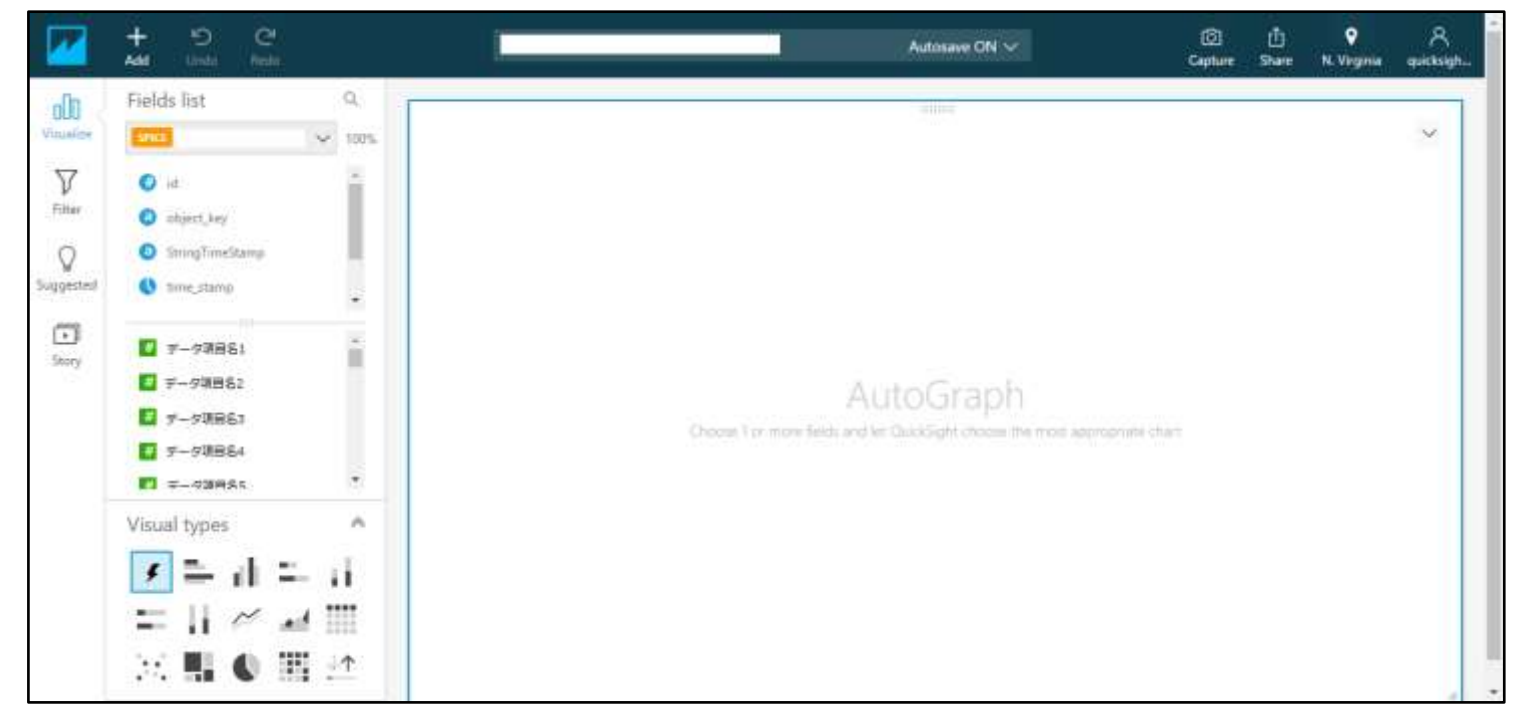

QuickSight の Analysis 画面

(4)Quicksight のデータ更新

新しく登録したデータを QuickSight 上で確認するためには、データセットを手動で更 新する必要があります。

データセットの手動更新は、"Your Data Sets"画面で更新したいデータセットを選択して、「Refresh now」ボタンを押下することで実行できます。

以上